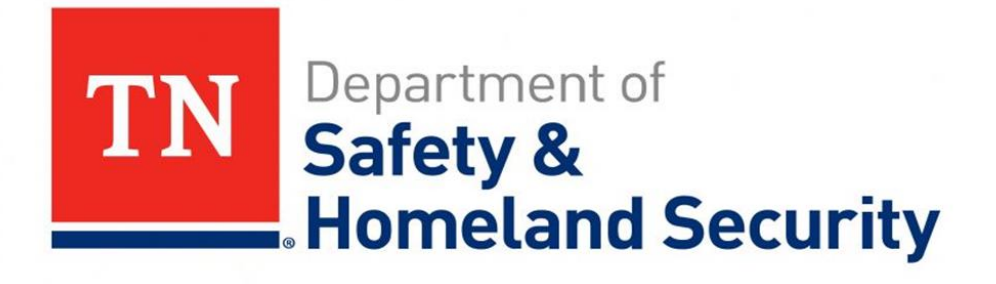

**Court Reporting: E-Services Portal** 

# **Introduction to the Court Access Portal**

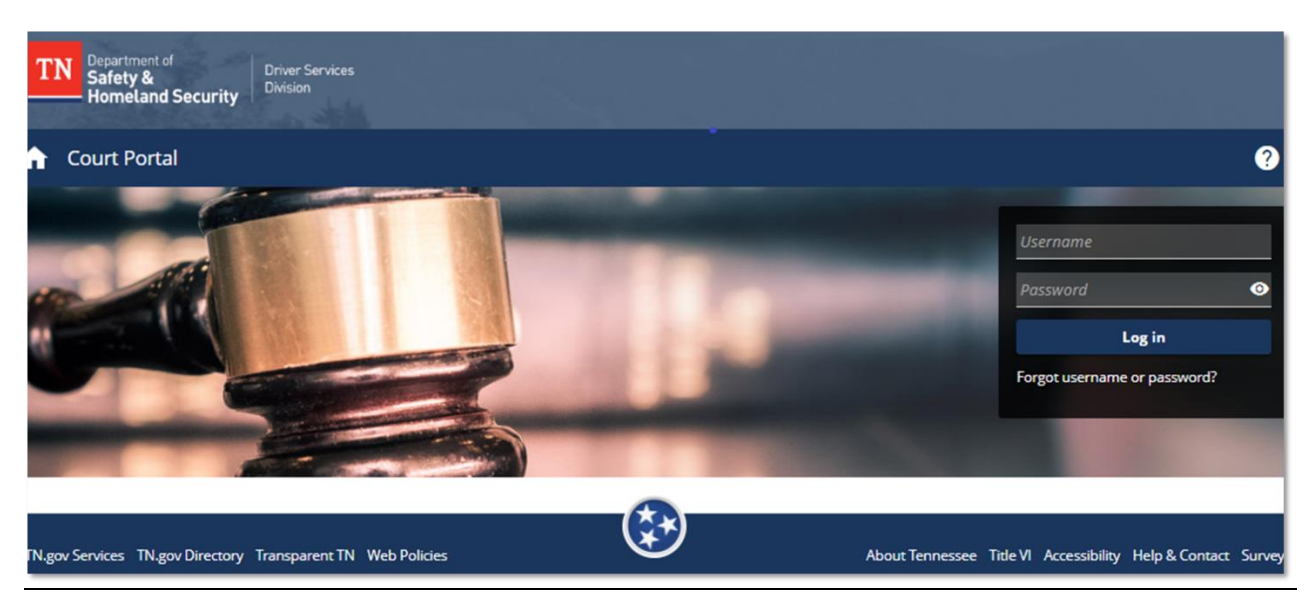

The Court Portal is designed to give more options and access to courts for submitting records, documents, correcting errors and performing driver inquiries. Most Submissions through the portal will be automatically process reducing the time it takes to report dispositions, violations, and corrections to a drivers record. It is much faster than the traditional methods of sending in Court Action Reports and abstracts via email, fax, or postal mail.

This Document will provide a basic overview and serve as a user guide for the portal and its features regarding document/report processing for court use, searching for driver inquiries, and managing access for individuals in their respective courts.

## **Portal Access**

This portal is used for official court use only. The Department of Safety may take additional steps to verify the court users' credentials depending on information given during the account creation process. To request access to the court portal users will need to email DOSHS\_court.reporting@tn.gov. You will receive an email with the DPPA paperwork that needs to be signed and sent back to the DOSHS. When returning the paperwork, please include the user's full name, official email, court ID# and type of access requested. After the account is created you will receive the log in ID and a temporary password.

This email address is also used to answer any general reporting questions regarding the court portal. It is monitored by multiple employees and is the fastest way to get answers to questions.

There are four types of access to the Court Portal

Types of Access:

- Full Access: Allows the users to perform every function allowed on the portal.
- Administrative: Allows the user access to Court Reporting and Driver Inquiry
- **Court Document Reporting:** Allows access to the Court reporting section only.
- **Court Inquiry:** Allows access to driver inquiries only.

# **Court Portal Features/ Modules**

The Court Portal consist of three different modules: Court Document Reporting, Driver Inquiry, and Access Management.

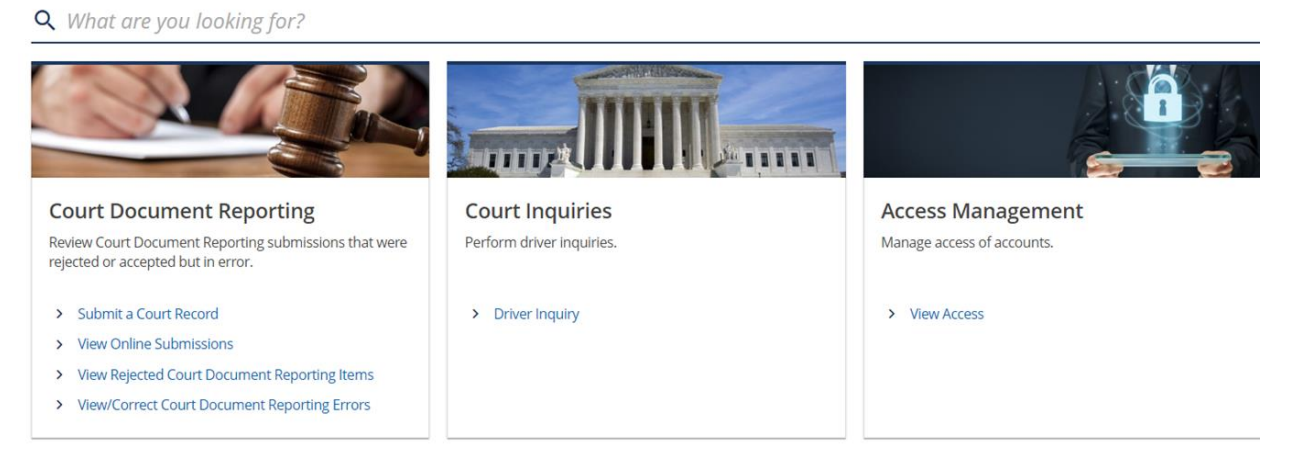

- 1. **Court Document reporting** is used to submit and review actions from the court. This will be explained in more details on the following slides.
- 2. **Court Inquiries** is used to look up a drivers account if there are pending actions that need to be performed to be reinstated.
- 3. Access Management is used to manage access of court personnel and their profiles. This is only available to Full Access users.

# **Court Document Reporting**

Submit a Court Record:

There are seven different options for submission types:

| Submission Type                                            |   |
|------------------------------------------------------------|---|
| Please select the type of court record you wish to submit. | * |
| Compliance                                                 |   |
| Conviction                                                 |   |
| O Default on Payment Plan                                  |   |
| Failure to Appear                                          |   |
| O Mental Health                                            |   |
| O Pending Criminal                                         |   |
| Traffic School                                             |   |
|                                                            |   |

- 1. **Compliance:** This function is used to submit compliances from the court to reverse past actions. Such as submitting a satisfied payment plan on an offense that was recently defaulted on.
- 2. **Conviction:** This is used to submit any guilty convictions for citations. Such as speeding, stop signs, DUI, failure to provide insurance, etc.....
- 3. **Default on Payment plan:** Used to submit default on payment plans and enforce revocation of driving privileges.
- 4. Failure to Appear: Used to submit Failure to appear to court violations.
- 5. **Mental Health:** Used to submit mental health evaluations from mental health institutes (Primarily for handgun permits)
- 6. **Pending Criminal:** Used to request a pending revocation for default on payment plan involving a criminal conviction. The offense date has to be at least one year from the date of request. Due to legal reasons.
- 7. Traffic School: Used to submit traffic school documentation.

#### Driver information page:

After selecting the submission type the driver information page will appear:

| Submission Type                                                                                         | Driver Inform                                                                    | ation                                                                                                    |                                                                                                    |                                                                         |
|----------------------------------------------------------------------------------------------------|----------------------------------------------------------------------------------|----------------------------------------------------------------------------------------------------|----------------------------------------------------------------------------------------------------|-------------------------------------------------------------------------|
| Driver Information                                                                                      |                                                                                  |                                                                                                    |                                                                                                    |                                                                         |
| State Licensed                                                                                          |                                                                                  | License Number *                                                                                                    | Date of Birth *                                                                                                    |                                                                         |
| TN - TENNESSEE                                                                                          | ~                                                                                | Required                                                                                                    | Required                                                                                                    |                                                                         |
| First Name                                                                                              |                                                                                  | Middle Name                                                                                                    | Last Name *                                                                                                    |                                                                         |
|                                                                                                    |                                                                                  |                                                                                                    | Required                                                                                                    |                                                                         |
|                                                                                                    |                                                                                  |                                                                                                    | Required                                                                                                    |                                                                         |
| Unable to provide either th                                                                             | e License Number, Dat                                                            | e of Birth, or Last Name.                                                                                                    |                                                                                                    |                                                                         |
| By checking the checkbox abov<br>that unauthorized access to this<br>a violation of state and federal l | e, I certify that, to the b<br>s e-Services Court Porta<br>aws and is punishable | est of my knowledge, I could not provide some of th<br>I as well as the unauthorized use, misuse, or modifi<br>by fines, incarceration, and/or immediate termination | e required Driver Information because of the unav<br>cation of data accessed by or in transit to/from this<br>n of access to this e-Services Court Portal. | ailability of the data. I understar<br>e-Services Court Portal constitu |
|                                                                                                    |                                                                                  |                                                                                                    |                                                                                                    |                                                                         |

The driver information page is the same for every submission option listed above. There are three required fields for the driver information. The portal will not allow a user to continue if these fields are not filled out. These are the Driver License Number, Date of Birth, and Last Name. This is the minimum amount of Driver information needed to process most court reports. Without it, the account will not be able to be located or account created.

If only two of the items are available (Such as Last name and date of birth) then check the box for "unable to provide either License number, Date of Birth, or Last Name. The system will let the user proceed and put the item into a batch to be submitted to the Dispositions and Violations unit and the DOSHS to process.

• Sometimes there is a back log of work items and may take some time to process.

Submitting a Compliance:

| Su         | bmission Type                                           |
|------------|---------------------------------------------------------|
| Plea       | ase select the type of court record you wish to submit. |
| $\bigcirc$ | Compliance                                              |
| 0          | Conviction                                              |
| 0          | Default on Payment Plan                                 |
| 0          | Failure to Appear                                       |
| 0          | Mental Health                                           |
| 0          | Pending Criminal                                        |
| $\bigcirc$ | Traffic School                                          |

This feature allows courts to submit compliance documents through the court portal instead of sending copies of the court action reports to the Dept of safety through email, fax, or snail mail. If the submission is not missing details or contains errors flagged by the system, then the conviction will post automatically to the driver's record.

• Some submissions may be flagged by the system and automatically rejected and sent back to the court. These will be found in the rejected list under the submissions tab.

After submitting the driver's information from the driver's details page, the type of compliance being submitted will appear:

| bmit a Court Record             |                           |                 |
|---------------------------------|---------------------------|-----------------|
| Submission Type                 | Driver Information        | Compliance Type |
| Compliance Type                 |                           |                 |
| Please choose the type of compl | iance you wish to submit. |                 |
| * Compliance Type Rec           | quired                    | ~               |
|                                 |                           |                 |
|                                 |                           |                 |
| Cancel                          |                           | / Bravious Novt |

After selecting a compliance type from the drop-down menu, a brief description will appear under the selection. This describes what action will be taken regarding the driver's record:

| Compliance Type              |                            |                     |                       |                            |
|------------------------------|----------------------------|---------------------|-----------------------|----------------------------|
| Please choose the type of co | mpliance you wish to subm  | it.                 |                       |                            |
| Compliance Type              | Satisfied in Full          | ~                   |                       |                            |
|                              | Adds a Satisfied in Full p | previously was Rece | eipt of Proof of Cita | ation Paid to this account |

Next is the compliance details page:

|                           |                    | @                            |                            |   |
|---------------------------|--------------------|------------------------------|----------------------------|---|
| Submission Type           | Driver Information | Compliance Type Comp         | lance Details              |   |
| ddress                    |                    |                              |                            |   |
| et *                      |                    |                              |                            |   |
| quired                    |                    |                              |                            |   |
| eet 2                     |                    |                              |                            |   |
|                           |                    |                              |                            |   |
| nuland                    |                    | Required *                   |                            |   |
|                           |                    |                              |                            |   |
| quired                    |                    |                              |                            |   |
|                           |                    |                              |                            |   |
| ompliance Informat        | tion               |                              |                            |   |
| ition Number              |                    | Court Case / Docket Number   |                            |   |
| 4.Number                  |                    | TCA Description              |                            |   |
|                           |                    |                              |                            |   |
| viously sent as FTA       | ~                  | License Surrendered to Court | THP Arrest Fee Collected   |   |
| es / Costs Paid in Full   |                    | Defendant Found Indigent     | Disposition Cost Indicator |   |
|                           | -                  |                              | *                          |   |
| urt Costs                 |                    | Court Fines                  | Date Fines / Costs Paid    |   |
| 0                         |                    | 0.00                         |                            | 8 |
| ution Number *<br>rquired |                    | TN-DS Quality Assurance      |                            |   |
| te Paid                   |                    |                              |                            |   |
| quired                    |                    |                              |                            | 8 |
|                           |                    |                              |                            |   |
| te of Offense             |                    |                              |                            |   |
|                           |                    |                              |                            |   |
|                           |                    |                              |                            |   |
|                           |                    |                              |                            |   |
| Co.do                     |                    |                              |                            |   |
| ison code                 |                    |                              |                            |   |
|                           |                    |                              |                            |   |
|                           |                    |                              |                            |   |
|                           |                    |                              |                            |   |
| 0e                        |                    |                              |                            |   |
| be .                      |                    |                              |                            |   |
| te                        |                    |                              |                            |   |
| őe<br>sch State           |                    |                              |                            |   |
| de<br>sh State            |                    |                              |                            |   |

All required fields will be marked with a red asterisk and must be filled out to complete the submission and post to the driver's record.

| Address    |          |   |
|------------|----------|---|
| Street *   |          |   |
| Required   |          |   |
| Street 2   |          |   |
| City *     | State *  |   |
| Required   | Required | ~ |
| Zip Code * |          |   |
| Required   |          |   |

Depending on the compliance type selected on the previous screen, different items will be available and required to be entered to post to the driver's record. After all required information is populated, the user can submit the compliance to be posted to the driver's account.

#### Submitting a Conviction:

| Submission Type                                                                                                    |
|----------------------------------------------------------------------------------------------------|
| <ul> <li>Please select the type of court record you wish to submit.</li> <li>Compliance</li> <li>Conviction</li> <li>Default on Payment Plan</li> <li>Failure to Appear</li> <li>Mental Health</li> <li>Pending Criminal</li> <li>Traffic School</li> </ul> |
|                                                                                                    |

This feature allows courts to submit guilty convictions through the court portal instead of sending copies of the court action reports to the Dept of safety through email, fax, or postal mail.

This function allows for faster processing. If the submission is not missing details or contains errors flagged by the system, then the conviction will post automatically to the driver's record. For submissions missing certain information it will be sent to the dept of safety IP team for processing. If they cannot make the necessary corrections, then it will be sent back to the court.

# Some submissions may be flagged by the system and automatically rejected and sent back to the court. These will be found in the rejected list under the submissions tab.

| Submission Type               | Driver Information          | Offense Codes |            |      |
|-------------------------------|-----------------------------|---------------|------------|------|
| ffense Codes                  |                             |               |            |      |
| ease enter the TCA Code and A | action Code of the offense. |               |            |      |
| A Code *                      |                             |               |            |      |
| equired                       |                             | ~             |            |      |
| tion Code *                   |                             |               |            |      |
| equired                       |                             | ~             |            |      |
|                               |                             |               |            |      |
|                               |                             |               |            |      |
| Cancel                        |                             |               | < Previous | Next |

After submitting the driver details, a offense code selection will appear:

Select the appropriate TCA code and Action code from the drop-down list. The user can search the TCA code list by typing the offense, such as speeding or type the TCA code to filter the results.

Some TCA codes will ask if details are provided. As with speeding when it is asking for details it refers to the speed recorded on the citation. If this information is not available, then select no and it will still allow the user to continue:

| ng        |                                   | ~                                                           |
|-----------|-----------------------------------|-------------------------------------------------------------|
|           |                                   |                                                             |
| 6(1),6-15 | 3),16-25(4),26-35(5),36-45(6),46> | ×8 ~                                                        |
| ed        |                                   |                                                             |
| Ν         | D                                 |                                                             |
| •         | g<br>(1),6-15(3<br>ed<br>No       | g<br>(1),6-15(3),16-25(4),26-35(5),36-45(6),46><br>ed<br>No |

After submitting the offense and action code related to the conviction the offense details page will appear:

|                                                                                                    |                                                                                                    |                                                        | 0                                                                |                       |                                                                                                    |
|----------------------------------------------------------------------------------------------------|----------------------------------------------------------------------------------------------------|--------------------------------------------------------|------------------------------------------------------------------|-----------------------|----------------------------------------------------------------------------------------------------|
| Submission Type                                                                                                    | Driver Information                                                                                                    | Offense Codes                                          | Offense Detail                                                   |                       |                                                                                                    |
| - delenene                                                                                                    |                                                                                                    |                                                        |                                                                  |                       |                                                                                                    |
| ddress                                                                                                    |                                                                                                    |                                                        |                                                                  |                       |                                                                                                    |
| reet                                                                                                    |                                                                                                    |                                                        |                                                                  |                       |                                                                                                    |
| lequired                                                                                                    |                                                                                                    |                                                        |                                                                  |                       |                                                                                                    |
| treet 2                                                                                                    |                                                                                                    |                                                        |                                                                  |                       |                                                                                                    |
|                                                                                                    |                                                                                                    |                                                        |                                                                  |                       |                                                                                                    |
| Oby .                                                                                                    |                                                                                                    | State                                                  |                                                                  |                       |                                                                                                    |
| tequired                                                                                                    |                                                                                                    | Required                                               | <u> </u>                                                         |                       |                                                                                                    |
| Sp Code *                                                                                                    |                                                                                                    |                                                        |                                                                  |                       |                                                                                                    |
| tequired                                                                                                    |                                                                                                    |                                                        |                                                                  |                       |                                                                                                    |
|                                                                                                    |                                                                                                    |                                                        |                                                                  |                       |                                                                                                    |
| tablela Information                                                                                                    |                                                                                                    |                                                        |                                                                  |                       |                                                                                                    |
| Pehicle Information                                                                                                    |                                                                                                    |                                                        |                                                                  |                       |                                                                                                    |
| Incerived Date                                                                                                    |                                                                                                    |                                                        |                                                                  |                       |                                                                                                    |
| tequired 🖬                                                                                                    | 1                                                                                                    |                                                        |                                                                  |                       |                                                                                                    |
| icense Plate Number                                                                                                    | Plate State of its                                                                                                    | NAMPOR                                                 | Plate Expiration                                                 |                       |                                                                                                    |
|                                                                                                    |                                                                                                    | *                                                      |                                                                  |                       |                                                                                                    |
| rehicle Make                                                                                                    | Vehicle Model                                                                                                    |                                                        | Vehicle Vear                                                     |                       | VIN                                                                                                    |
|                                                                                                    |                                                                                                    |                                                        |                                                                  |                       |                                                                                                    |
| Offense Information                                                                                                    |                                                                                                    |                                                        |                                                                  |                       |                                                                                                    |
| *                                                                                                    |                                                                                                    |                                                        |                                                                  |                       |                                                                                                    |
| Alation Number                                                                                                    | Date of Offense<br>Recruited                                                                                                    |                                                        | Date of Conviction                                               |                       |                                                                                                    |
| requirees.                                                                                                    | nequirea                                                                                                    |                                                        | nequirea                                                         |                       |                                                                                                    |
| Jourt                                                                                                    | Court Case / Do                                                                                                    | cket Number                                            |                                                                  |                       |                                                                                                    |
| 1011 - Cheatham County G5 Cle                                                                                                    | Required                                                                                                    |                                                        |                                                                  |                       |                                                                                                    |
| ICA Number                                                                                                    | TCA Description                                                                                                    |                                                        |                                                                  |                       |                                                                                                    |
| i5-8-152                                                                                                    | SPEEDING                                                                                                    |                                                        |                                                                  |                       |                                                                                                    |
| Stiticar Nama                                                                                                    | Officer ID Numb                                                                                                    | MTP"                                                   |                                                                  |                       |                                                                                                    |
|                                                                                                    |                                                                                                    |                                                        |                                                                  |                       |                                                                                                    |
|                                                                                                    |                                                                                                    |                                                        |                                                                  |                       |                                                                                                    |
| 40                                                                                                    | -                                                                                                    | Workers Present                                        |                                                                  | No<br>Total weight of | The vehicle over 26,000 lbs                                                                                                    |
| 10                                                                                                    |                                                                                                    |                                                        |                                                                  |                       |                                                                                                    |
| Jiffense Count                                                                                                    |                                                                                                    | Construction Zone                                      | _                                                                | Driver had Auto       | - Liability Insurance or Equivalent bond                                                                                                    |
| 2 · · · · · · · · · · · · · · · · · · ·                                                                                                    |                                                                                                    |                                                        |                                                                  |                       |                                                                                                    |
|                                                                                                    |                                                                                                    |                                                        |                                                                  |                       |                                                                                                    |
| leporting Agency                                                                                                    |                                                                                                    |                                                        |                                                                  |                       |                                                                                                    |
| heportling Agency:                                                                                                    |                                                                                                    |                                                        |                                                                  |                       |                                                                                                    |
| Reporting Agency                                                                                                    |                                                                                                    |                                                        |                                                                  |                       |                                                                                                    |
| Reporting Agency                                                                                                    | Speed Zone                                                                                                    |                                                        |                                                                  |                       |                                                                                                    |
| Reporting Agency                                                                                                    | Speed Zone *<br>Required                                                                                                    |                                                        |                                                                  |                       |                                                                                                    |
| teporting Agency                                                                                                    | Speed Ione *<br>Required                                                                                                    | TN-DS Qual                                             | ity Assurance                                                    |                       |                                                                                                    |
| heporting Agency                                                                                                    | Speed Zone *<br>Required                                                                                                    | TN-DS Qual                                             | ity Assurance                                                    |                       |                                                                                                    |
| Reporting Agency                                                                                                    | Speed Zone *<br>Required                                                                                                    | TN-DS Qual                                             | ity Assurance                                                    |                       |                                                                                                    |
| Reporting Agency                                                                                                    | Speed Zone *<br>Required<br>Original Offense                                                                                                    | TN-DS Qual                                             | ity Assurance                                                    |                       | Arresting Agency Name                                                                                                    |
| Resorting Agency                                                                                                    | Speed Zone *<br>Required<br>Original Offense                                                                                                    | TN-DS Qual                                             | Ity Assurance                                                    |                       | Arresting Agency Name                                                                                                    |
| Reporting Agency peed * Projulierd  Diffense Information report report report report                                                                                                    | Speed Zone *<br>Required<br>Original Offense<br>CDs,                                                                                                    | TN-DS Qual                                             | Dirgnal Offense TCA Descryption                                  |                       | Arrestrug Agency Name                                                                                                    |
| Negaring Agency Aseas Aseas As | Speed Zone *<br>Required<br>Original Offense<br>CDs,                                                                                                    | TN-DS Qual                                             | Ity Assurance                                                    |                       | Arrestrig Agency Name<br>Previously sent as Falled to Appear                                                                                                    |
| Ingenting Agency                                                                                                    | Speed Zone *<br>Required<br>Criginal Offense<br>COL<br>Traffic School Co                                                                                                    | TN-DS Qual                                             | Ity Assurance                                                    |                       | Arresting Agency Name                                                                                                    |
| exerting Agenty exerting Agenty exerting exerting exertin | Speed Zone *<br>Required<br>Criginal Offense<br>CDs.<br>Traffic School Co                                                                                                    | TN-DS Qual                                             | Ity Assurance<br>Original Offinia TCA Description<br>E. Charlon? | ¥                     | Arresting againsy noises<br>Providuity More as Faded to Appende                                                                                                    |
| exercise Apenny  peerd *  peerd *  peer | Speed Zone *<br>Required<br>Original Offense<br>Cos,<br>Traffic School Co                                                                                                    | TN-DS Qual                                             | Ity Assurance                                                    |                       | Accepting Agency Name<br>                                                                                                    |
| exerting Agenty  exert  exert  | Speed Zone *<br>Required<br>Original Offense<br>Original Offense<br>Original Offense<br>Original Offense<br>Original Offense<br>Original Offense                                                                                                    | TN-DS Qual                                             | Ity Assurance                                                    |                       | Arrenting againsy houses<br>                                                                                                    |
| Ingenting Agency Ingenting Agency Ingentiation Inference Information Ingentiation Charge Ingentiation Charge Ingentiation Char | Speed Zarse *<br>Required *<br>Congooal Offense<br>Cos,<br>Traffic Sorver Co<br>PR<br>Tam Arress Pae C                                                                                                    | TN-DS Qual                                             | Ity Assurance                                                    |                       | Arrenting Agency Name<br>Productly sort as failed to Agency<br>Proses / Costs Assessed                                                                                                    |
| Integrating Agency asset asset | Speed Jarve *<br>Acquired<br>Congruit Offense<br>CDS,<br>Tutth School Co<br>Sho                                                                                                    | TN-DS Qual                                             | Ity Assurance                                                    |                       | Arrenting agency name Providually Sent as Falled to agenor Free Costs Assessed                                                                                                    |
| Ingenting Agency Ingenting Agency Ingenting Agency Ingenting Agency Ingenting Agency Ingenting Compared Agency Ingenting Compared Agency Ingenting Compared Agency Ingenting Compared Agency Ingenting Compared Agency Ingenting Compared Agency Ingenting Agency Ingenting Agency Ingency Ingency Ingency Ingency Ingency Ingency Ingency Ingency Ingency | Speed Zarve *<br>Acquired *<br>Cotgooal Offenso<br>COL<br>Traffic Shoel Co<br>Traffic Shoel Co<br>Traffic Shoel Co                                                                                                    | TN-DS Qual<br>1704<br>Injustion Date                   | Ity Assurance                                                    | 9<br>9                | Arresting Agency Name<br>Protecting soft at Faled to Agency<br>Protecting Soft Assessed<br>Date From / Costs Assessed<br>Costs From / Costs Paul                                                                                                    |
| Ingenting Agency  Special Sector Sector Sect | Speed Jarve *<br>Acquired<br>Chyprat Offense<br>CDs.<br>Turft: Scheel C<br>Turft: Scheel C<br>Cost<br>Cost<br>Cost Costs<br>Cost Costs                                                                                                    | TN-DS Qual<br>ITCA<br>Ingusteen Cute<br>CD<br>Colested | Ity Assurance                                                    |                       | Arresting Agency Name Processing Agency Name Processing States of Added to Agencer Process / Costa Assessed Exate Process / Costa Assessed Exate Process / Costa Assessed                                                                                                    |
| Ingenting Agency  Ingenting Agency  Ingention of the second second secon | Speed Zone *<br>Meguined<br>Original Offense<br>COL<br>Traffic Sheek Co<br>Traffic Sheek Co<br>Court Costs<br>0.00                                                                                                    | TN-DS Qual<br>1704                                     | Ity Assurance                                                    |                       | Arresting Agency Nome<br>Presences soft as Faked to Agency<br>Prese / Coste Assessed<br>Coste Prese / Coste Paul                                                                                                    |
| experting Agency                                                                                                    | Speed Jane *<br>Acquaired<br>CDs,<br>CDs,<br>Traffic Scheel Co<br>Court Costs<br>Court Costs                                                                                                    | TN-DS Qual<br>ITCA<br>Important Date<br>Collected      | Ity Assurance                                                    |                       | Annesting Agency Name Providual Software (States) Providual Software (States) Providual Software (States) Providual Software (States)                                                                                                    |
| Ingenting Agency Ingenting Agency Ingenting Agency Ingenting Agency Ingenting Agency Ingention Charge Ingention Charge Ingent | Speed Zone *<br>Meguvierd<br>Original Offense<br>COL<br>Traffic Scheel Co<br>Traffic Scheel Co<br>Court Costs<br>0.00                                                                                                    | TN-DS Qual<br>1704                                     | Ity Assurance                                                    |                       | Arresting Agency Nome<br>Presences sort as Faked to Agenar<br>Fines / Coste Assessed<br>Coste Frees / Coste And                                                                                                    |
| Ingenting Agency                                                                                                    | Speed Zurve * Acquarted Crigonal Otherse CDL Traffic Scheel Ce Traffic Scheel Ce Tra | TN-DS Qual<br>ITCA<br>Intrusteen Date<br>Collected     | Ity Assurance                                                    |                       | Antesting agency Name Providual State State State Providual State State State Providual State State Providual State State State Providual State State State Providual State State State State Providual State State State State State Providual State State State State State State State Providual State State St |
| Ingenting Agency  Severt                                                                                                    | Speed Zone *<br>Meguined<br>Origoial Offense<br>COL<br>Traffic School Co<br>Traffic School Co<br>Court Costs<br>0.00<br>Parents<br>3                                                                                                    | TN-DS Qual<br>1704                                     | Ity Assurance                                                    |                       | Arresting Agency Nome<br>Presences sort as Faked to Agenar<br>Fines / Costs Assessed<br>Date From / Costs Paul                                                                                                    |

All required fields will be marked with a red asterisk and must be filled out to complete the submission and post to the driver's record

| State *  |                     |
|----------|---------------------|
| Required | ~                   |
|          |                     |
|          |                     |
|          | State *<br>Required |

Depending on the conviction offense selected on the previous screen, different items will be available and required to be entered to post to the driver's record.

Note: Even if something is not required it is good practice to fill out as much information as possible. This can help in the future if anything comes up for the conviction. It is better to have too much information than not enough.

After all information for the offense is entered, the conviction can be submitted.

| Confirmation                                                                                                    |  |
|----------------------------------------------------------------------------------------------------|--|
| Thank you for your submission, your request is being processed by the agency. Please click OK to return to the home page. |  |
| to view your submission, navigate to view online submissions on the nome page.                                            |  |
| Οκ                                                                                                    |  |

## **Default on Payment Plan:**

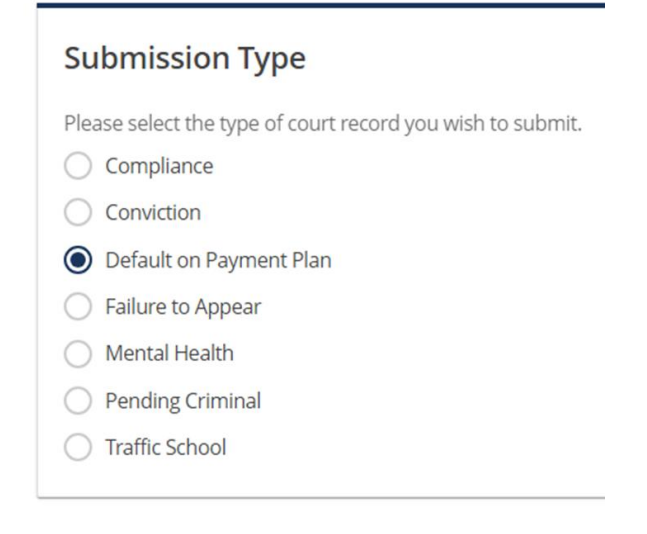

This is used to submit a record that a driver has defaulted on a payment plan established by the court. Once processed it will put a pending suspension on their license.

• The driver will receive a letter by mail stating that they have 30 days to contact the court to resolve the past due amount or be placed on another payment plan. If compliance is not sent to the Dept of Safety within that 30-day window, the driver's license will be revoked until compliance is made.

After submitting the driver's details an offense codes list will appear similar to when posting a conviction:

| Offense Codes                                                           |   |
|-------------------------------------------------------------------------|---|
| Please enter the TCA Code and/or Action Code of the underlying offense. |   |
| TCA Code *                                                              |   |
| Required                                                                | × |
| Action Code *                                                           |   |
| Decuired                                                                |   |

Select the underlying TCA and action code for the failure to pay report and continue to the details page.

Note: Not all offenses can be submitted with a failure to Pay because a payment plan is not allowed for those convictions. Such as DUI. The fines/cost must be paid in full at once for these convictions.

The offense details page is similar to post a conviction. All required fields are marked with a red asterisk. The main difference it the underlying offense charge and date of offense:

| Underlying Offense         | Underlying Date of Offense * |  |
|----------------------------|------------------------------|--|
| M85- Texting while driving | Required                     |  |
|                            |                              |  |

The Court/ Pay date will be the day that the driver defaulted on the payment plan:

| Court/Pay Date | * |  |
|----------------|---|--|
| Required       |   |  |

After all information is entered the Default on Payment Plan can be submitted.

Note: Even if something is not required it is good practice to fill out as much information as possible. This can help in the future if anything comes up for the conviction. It is better to have too much information than not enough.

| Confirmation                                                                                                    |
|----------------------------------------------------------------------------------------------------|
| Thank you for your submission, your request is being processed by the agency. Please click OK to return to the home page. |
| To view your submission, navigate to View Online Submissions on the home page.                                            |
| ОК                                                                                                    |

### Failure to Appear:

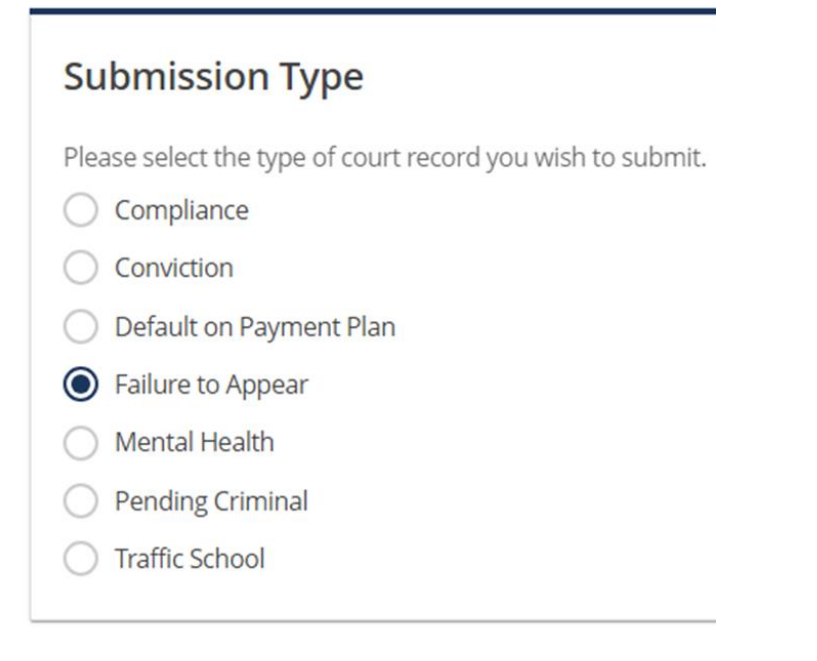

This is used to submit a record that a driver has failed to appear to their court date for a citation. Some submissions for failure to appear are not able to be submitted because the department of safety does process them or post them to the driver's record, such as failure to appear for a seatbelt violation. These submissions will be blocked by the portal to prevent accidental post to a record.

After submitting the driver's details, similar to Failure to Pay, the offense codes list will appear:

| ubmit a Court Record                            |                                           |               | Submit a Court Record                                        |                                                            |                              |
|-------------------------------------------------|-------------------------------------------|---------------|--------------------------------------------------------------|------------------------------------------------------------|------------------------------|
| Submission Type                                 | Driver Information                        | Offense Codes | Submission Type                                              | Driver Information                                         | Offense Codes                |
| Offense Codes<br>Please enter the TCA Code and/ | or Action Code of the underlying offense. |               | Offense Codes<br>Please enter the TCA Code and/o<br>TCA Code | or Action Code of the underlying offer                     | nse.                         |
| TCA Code<br>55-8-116 - Improper Passing         | g(Must Pass Safely)                       | ~             | 55-9-603 - Seat Belt - 18 And<br>Action Code                 | l Older-Driver                                             | ~                            |
| 004 - Improper Passing                          |                                           | ~             | 117 - F04 Violation Of Seat                                  | Belt Law As Driver<br>Cannot be used with Default on Payme | ent Plan / Failure to Appear |

As stated above, not all offenses can be used for failure to appear. These will be blocked by the system and will not let the user proceed.

After the underlying TCA and Action code are submitted the user will be directed to the offense details page. Like with Failure to Pay it is similar to submitting a conviction. The main difference is the underlying offense and date. The Court/Pay date will be the date the driver failed to appear to court:

| Underlying Offense<br>S93- Speeding | Underlying Date of Offense * <i>Required</i> | Ī |
|-------------------------------------|----------------------------------------------|---|
| Citation Number *                   | Court/Pay Date *                             |   |
| Required                            | Required                                     |   |

After all of the required information is entered, the user will be able to submit the record for Failure to Appear.

Note: Even if something is not required it is good practice to fill out as much information as possible. This can help in the future if anything comes up for the conviction. It is better to have too much information than not enough.

| Confirmation                                                                                                    |
|----------------------------------------------------------------------------------------------------|
| Thank you for your submission, your request is being processed by the agency. Please click OK to return to the home page. |
| To view your submission, navigate to View Online Submissions on the home page.                                            |
| ОК                                                                                                    |

## **Pending Criminal:**

| Submission Type                                            |
|------------------------------------------------------------|
| Please select the type of court record you wish to submit. |
| Compliance                                                 |
| Conviction                                                 |
| O Default on Payment Plan                                  |
| Failure to Appear                                          |
| O Mental Health                                            |
| Pending Criminal                                           |
| Traffic School                                             |
|                                                            |

Used to request a pending revocation for default on payment plan involving a criminal conviction. This will place a pending revocation to the driver's record. To add a revocation to a record due to defaulting on a payment for a criminal conviction, the conviction date should be at least one year before the date of the submission.

After submitting the driver's details, the user will be directed to the details page:

| Submission Type Driver       | Information P.                             | ality Assurance |                    |            |        |
|------------------------------|--------------------------------------------|-----------------|--------------------|------------|--------|
| Address                      |                                            |                 |                    |            |        |
| Street *                     |                                            |                 |                    |            |        |
| Required                     |                                            |                 |                    |            |        |
| Street 2                     |                                            |                 |                    |            |        |
|                              |                                            |                 |                    |            |        |
| City                         | State                                      |                 |                    |            |        |
| Required                     | Required                                   | ~               |                    |            |        |
| Zip Code *                   |                                            |                 |                    |            |        |
| Required                     |                                            |                 |                    |            |        |
| Pending Criminal Information |                                            |                 |                    |            |        |
| Pending Evaluation Date      | Commence Date                              |                 |                    |            |        |
| 25-Apr-2024                  | 15-Apr-2024                                |                 | Override Commence? |            |        |
| Court Case / Docket Number * | Date of Offense                            |                 | Disposition Date * |            |        |
| Required                     | Required                                   |                 | Required           |            |        |
| Reason Code *                | Court                                      |                 |                    |            |        |
| Required                     | <ul> <li>11011 - Cheatham Court</li> </ul> | nty GS Clerk    |                    |            |        |
|                              |                                            |                 |                    |            |        |
| Cancel                       |                                            |                 |                    | < Previous | Submit |

The details page is a lot shorter than the other detail pages. All required fields are marked with a red asterisk and must be filled out to continue.

Note: Reason code will only give one option, "002-Default on Payment Plan"

## Traffic School:

| Submission | Туре |
|------------|------|
|------------|------|

Please select the type of court record you wish to submit.
Compliance
Conviction

| 0 | Default on Payment Plan |
|---|-------------------------|
| 0 | Failure to Appear       |

Mental Health
 Pending Criminal

| $\cup$ | Fenui | ing Ci | IIIIIIdi |  |
|--------|-------|--------|----------|--|
|        |       |        |          |  |

This is used to submit traffic school records. If the driver has a TN license and there are no errors, it will automatically post to the driver's record. If there are errors, they will be sent as a work item for DOS employees to process. All out of state records are printed by DOSHS staff and sent to the state on the record.

After submitting the driver's details, the user will be directed to the Traffic School Details page:

| submission type                                                                                                    | Driver Information | Traff    | ic School Details          |                        |      |      |
|----------------------------------------------------------------------------------------------------|--------------------|----------|----------------------------|------------------------|------|------|
| ddress                                                                                                    |                    | _        |                            |                        |      |      |
| treet *                                                                                                    |                    | TN       | I-DS Quality As            | surance                |      |      |
| equired                                                                                                    |                    |          |                            |                        |      |      |
| treet 2                                                                                                    |                    |          |                            |                        |      |      |
| ity *                                                                                                    |                    | State    |                            |                        |      |      |
| lequired                                                                                                    |                    | Required |                            | ~                      |      |      |
|                                                                                                    |                    |          |                            |                        |      |      |
| Ip Code *                                                                                                    |                    |          |                            |                        |      |      |
| Zip Code *<br>Required                                                                                                    |                    |          |                            |                        |      |      |
| Zip Code *<br>Required                                                                                                    |                    |          |                            |                        |      |      |
| Required Traffic School Inform                                                                                                    | nation             |          |                            |                        | <br> | <br> |
| It p Code<br>Required<br>Traffic School Inform<br>Course Completion Date                                                                           | nation             |          |                            |                        | <br> | <br> |
| top Code<br>Required<br>Traffic School Inform<br>Course Completion Date<br>Required                                                                | nation             |          |                            |                        | <br> | <br> |
| Sp Code * Required Traffic School Inform Course Completion Date * Required Court Case / Docket Number                                              | nation             |          | Citatio                    | n Number               | <br> | <br> |
| tip Code * Required Traffic School Inform Traffic School Inform Required Tour Case / Docket Number TCA Number                                      | nation             |          | Cratio<br>                 | n Number<br>Escription | <br> | <br> |
| tip Code * Required Traffic School Inform Course Completion Date * Required Course Case / Docket Number CCA Number CCA Number Science Surrendered? | nation             |          | Citatio<br>TCA Di<br>Defen | n Number<br>escription | <br> |      |

This page will look a little different than a conviction's details page. There are only several required fields. All required fields are marked, but it is good practice to input as much information as possible to ensure the record is entered correctly.

# View Online Submissions

The view online submissions link shows every submission made by the court via the court reporting portal. This can be used to search for a submission to ensure that it was completed on the court's end.

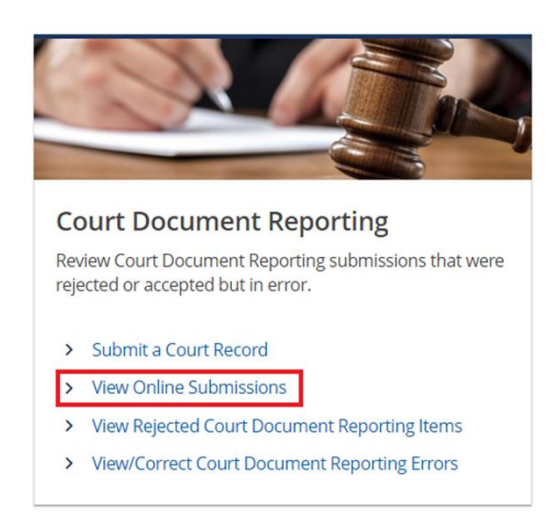

The submissions list will be populated and sorted by the date they were submitted.

| Processed   |                                    |                        |         |            |        |
|-------------|------------------------------------|------------------------|---------|------------|--------|
| Search      |                                    |                        |         |            |        |
| Pr          | ocessed From 16-Apr-2023           |                        |         |            |        |
|             | Processed To                       |                        |         |            |        |
|             | Search                             | 1                      |         |            |        |
| Submissio   | ns                                 |                        |         |            | Filter |
| Date        | Title                              | Name                   | Account | Account ID | Period |
| 15-Apr-2024 | Pending Criminal Submission - SAMI | PLE CHEATHAM COUNTY GS | CLERK   |            |        |

If looking for a certain submission, it can be searched for by selecting a certain date.

## **Rejected Court Documents**

The View Rejected Court Document Reporting Items provide a list of reporting items that were rejected for being invalid or missing necessary information to complete the report.

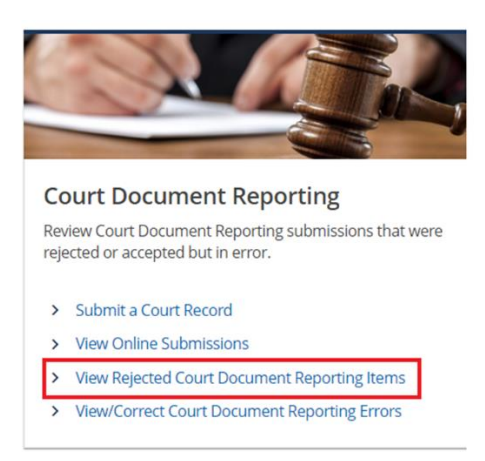

The items on this list cannot be corrected. In order for these items to be reported, they will need to be resubmitted with the correct information as a new report.

#### Note: The rejected items will stay in this list, there is no way to remove them.

The rejected list is sorted by the DATA file and date submitted:

| Rejected    | CDR Items      |              |             |         |       |           |     | Export     | Filter      |              |         |
|-------------|----------------|--------------|-------------|---------|-------|-----------|-----|------------|-------------|--------------|---------|
| First Name  | Last Name      | DOB          | Street      | City    | State | Zip Code  | DLN | Citation # | Docket #    | Offense Date |         |
| DOS_79042_2 | 0240403024533. | txt > 03-Apr | -2024       |         |       |           |     |            |             |              |         |
| ANGELA      | DEPRIEST       |              | 3579 LOWBRA | MEMPHIS | TN    | 381165037 |     | W797010    | 60093P      | 28-Nov-2005  | Details |
| ANGELA      | DEPRIEST       |              | 3579 LOWBRA | MEMPHIS | TN    | 381165037 | C   | W745936    | 52761A      | 29-Aug-2005  | Details |
| ANGELA      | DEPRIEST       |              | 3579 LOWBRA | MEMPHIS | TN    | 381165037 |     | V732020    | 21352A      | 25-Mar-2002  | Details |
| ANGELA      | DEPRIEST       |              | 3579 LOWBRA | MEMPHIS | TN    | 381165037 |     | U827810    | 211122A0030 | 22-Oct-2020  | Details |
| ANGELA      | DEPRIEST       |              | 3579 LOWBRA | MEMPHIS | TN    | 381165037 |     | U542100    | 183181A0095 | 05-Oct-2018  | Details |
|             |                |              |             |         |       |           |     |            |             |              |         |

Users can view the details and see the rejection reason:

| First Name                                      | Last Name                                           | Date of Birth                  |
|-------------------------------------------------|-----------------------------------------------------|--------------------------------|
| ANGELA                                          | DEPRIEST                                            |                                |
| DLN                                             |                                                     |                                |
| Rejection Reason                                |                                                     |                                |
| The offense/activity cannot be determ           | ined by the system based on provided input.         |                                |
| Activity Type From Court                        | Citation Number                                     | DCN                            |
|                                                 | V732020                                             |                                |
|                                                 | 1752020                                             |                                |
| Disposition Code                                | DocketNumber                                        | Transaction Ty                 |
| Disposition Code                                | DocketNumber<br>21352A                              | Transaction Tyr<br>2 - FTA/FTP |
| Disposition Code                                | DocketNumber<br>21352A<br>Offense Date              | Transaction Ty<br>2 - FTA/FTP  |
| Disposition Code<br>C<br>TCA Number<br>55-8-152 | DocketNumber<br>21352A<br>Offense Date<br>3/25/2002 | Transaction Ty<br>2 - FTA/FTP  |
| Disposition Code                                | DocketNumber<br>21352A<br>Offense Date<br>3/25/2002 | Transaction Ty<br>2 - FTA/FTP  |

The items on this list cannot be corrected. For these items to be reported, they will need to be resubmitted with the correct information as a new report. The rejected items will stay in this list, there is no way to remove them.

Exampled above is a Failure to Appear or Failure to Pay that has the wrong disposition code. FTA and FTP need to have a conviction code of A (Failure to appear) or X (defaulted on payment plan). There for the portal system rejected the submission. This record will need to be resubmitted with the correct conviction code.

## View/Correct Reporting Errors

This list shows items that are missing information preventing the report from being processed. Courts have the ability to make corrections to these items or invalidate them.

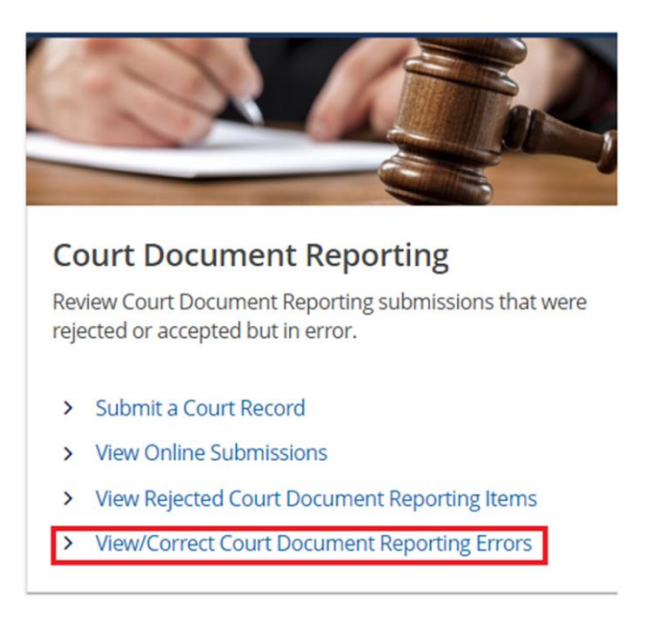

The errors list is sorted by DATA File and the date submitted. Users can view the details of the submission to see the reason for the error, then the user can correct or invalidate the record:

| CDR Erro   | ors       |            |       |          |             |              |           |            |           | Expor        | t Filter       |            |           |         |          |
|------------|-----------|------------|-------|----------|-------------|--------------|-----------|------------|-----------|--------------|----------------|------------|-----------|---------|----------|
| First Name | Last Name | DOB        |       | DLN      | Street      | Address Stat | Zip Code  | Citation # | Docket #  | Offense Date | Field in Error | Error Reas | on        |         |          |
| Compliance | > DOS_790 | 42_2024040 | 30245 | 33.txt > | 03-Apr-2024 |              |           |            |           |              |                |            |           |         |          |
| RALPH      | JONES     | 08         |       |          | 5578 COTTO  |              | 381152302 | W664960    | 52763P    | 10/3/2005    | Date Fines     | Error - co | m Details | Correct | Invalida |
| EMMANUE    |           | 0          |       |          | 2412 VAND.  |              | 38122     | Q418176    | 83391P    | 12/4/2008    | Date Fines     | Error - co | m Details | Correct | Invalida |
| CORNELIO   | LOVE      |            |       | 1        | 3266 SEMIN  |              | 381198645 | U500746    | 180221B00 | 1/22/2018    | Date Fines     | Error - co | m Details | Correct | Invalida |
| DESTINY S  | WASHINGT  | 1          |       | 13       | 1 8321 HUNT |              | 380028453 | U810320    | 211462A01 | 5/26/2021    | Date Fines     | Error - co | m Details | Correct | Invalida |

The details page will give a better description of what the error is. Users can then select to correct or invalidate record from this page:

| Drivers License Number  | State Licensed<br>TN    |                                   |                                |
|-------------------------|-------------------------|-----------------------------------|--------------------------------|
| First Name              | Middle Name             | Last Name                         | Date of Birth                  |
| RALPH                   |                         | JONES                             |                                |
| Street                  |                         |                                   |                                |
| 5578 COTTONWOOD RD      |                         |                                   |                                |
| Street 2                |                         |                                   |                                |
| City                    | State                   | Zip Code                          |                                |
| MEMPHIS                 |                         | 381152302                         |                                |
| TCA Number              | TCA Description         |                                   |                                |
| 55-50-338               | DRIVERS LICENSE LAW     |                                   |                                |
| Citation Number         | Docket Number           |                                   | _                              |
| W664960                 | 52763P                  | Correct Record                    | Invalidate Record              |
| Field in Error          | Error Reason            |                                   |                                |
| Date Fines / Costs Paid | Error - compliance from | t where disposition cost indicate | r = N and there's no paid date |

In the example above, the error is: Compliance from court where disposition cost indicator= N and there's no pay date. There for the record can be corrected by adding the paid date under the correct tab or invalidated because the date is unknown.

#### Correcting a Error:

After selecting "Correct Record" the user will be able to see the submission and its errors. The error will become a required field and give the reason of the error again:

| Compliance Information     |                              |                                                                     |
|----------------------------|------------------------------|---------------------------------------------------------------------|
| Citation Number            | Court Case / Docket Number   |                                                                     |
| W664960                    | 52763P                       |                                                                     |
| TCA Number                 | TCA Description              |                                                                     |
| 55-50-338                  | DRIVERS LICENSE LAW          |                                                                     |
| Previously sent as FTA     | License Surrendered to Court | THP Arrest Fee Collected                                            |
| No                         | No                           | * No *                                                              |
| Fines / Costs Paid in Full | Defendant Found Indigent     | Disposition Cost Indicator                                          |
| No                         | No                           | <ul> <li>No Money</li> </ul>                                        |
| Court Costs                | Court Fines                  | Date Fines / Costs Paid                                             |
| 61.00                      | 100.00                       |                                                                     |
|                            | Error - compliance from      | Court where disposition cost indicator = N and there's no paid date |

From here the user can make the necessary corrections and click submit to complete the submission of the report.

Invalidating a Record:

To invalidate an error correction, select invalidate. The original submission will show and if the user clicks next it will provide a dropdown box asking for the invalidation reason:

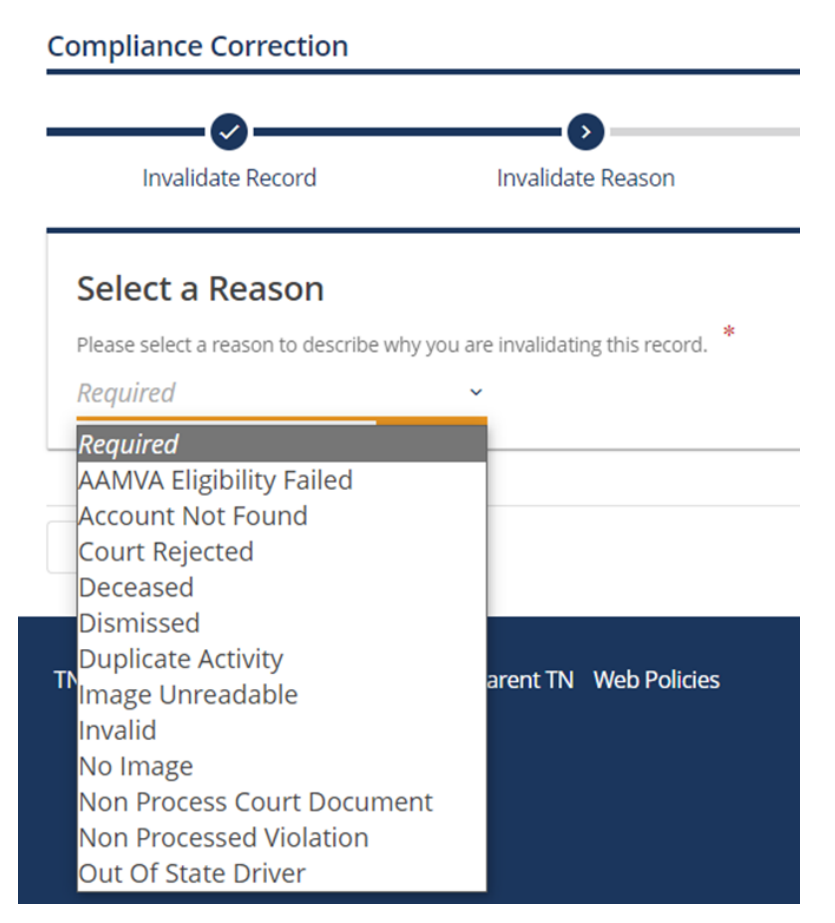

Select the appropriate reason and submit. The record is now invalidated and will no longer be on the error list.

Note: The error list is also worked by the Dispositions and Violations Unit at DOSHS. As employees complete work items, they will fall off this list. If unsure about a correction, leave it and once an employee gets the item in their work queue, they will either make the necessary correction or reject/invalidate the record. This process could take several days depending on the number of work items. Submissions are processed on a first come first serve basis.

## **Court Inquiries**

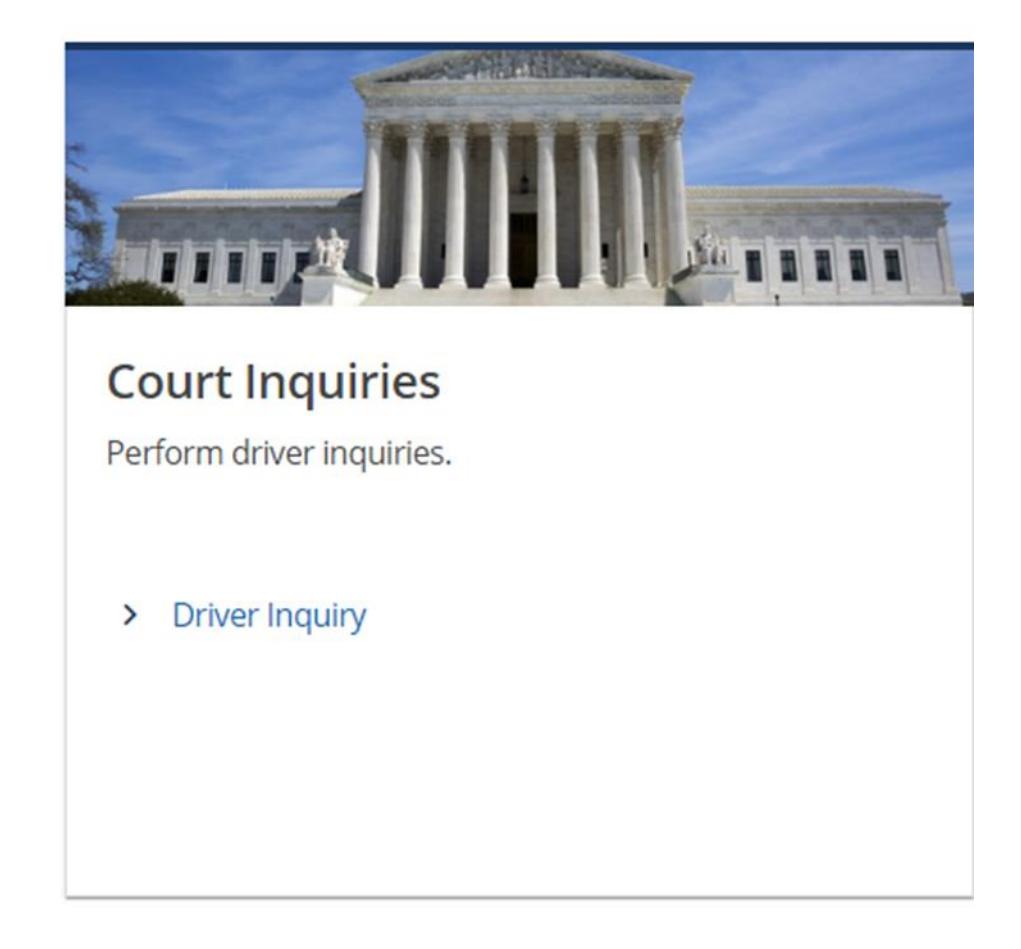

The court inquiries section allows courts to assist customers on the steps they need to take in order to be reinstated if their license is suspended or revoked.

To search for a driver only three things are required: Their TN Drivers license number, last name, and date of birth. All three items are required:

| Driver Inquiry         |             |               |  |
|------------------------|-------------|---------------|--|
| TN License/ID Number * | Last Name * | Date of Birth |  |
| Required               | Required    | Required      |  |

After searching for the driver, if there is any unsatisfied requirements on the account, it will show up on the inquiry:

| Driver<br>TN License/<br>13329535 | Information<br>D Number<br>56                                                                                                    | Customer Name<br>I AM SAMPLE<br>TN-DS Quality Assurance                                           |                                                      |                       |                 |
|-----------------------------------|----------------------------------------------------------------------------------------------------|---------------------------------------------------------------------------------------------------|------------------------------------------------------|-----------------------|-----------------|
| License                           | e Status                                                                                                    |                                                                                                   |                                                      |                       |                 |
| Credentia                         |                                                                                                    | Status                                                                                            |                                                      | Issue                 | Expiration      |
| State ID                          |                                                                                                    | Valid                                                                                             |                                                      | 19-Mar-2024           | 12-Jul-2029     |
| Reinsta<br>→<br>→                 | atement Requirements and Instructions<br>There is an action pending against this driving record that m<br>with the law.<br>Submit verification from the court(s) that all fines and costs<br>• Docket No.<br>• Docket No.<br>• Court Phone<br>• Location<br>• Disposition Date<br>• 123456<br>• (615) 792-4866<br>• CHEATHAM<br>• 4/15/2024<br>int Reinstatement Requirements | ight affect the status of the driver's privilego<br>have been satisfied for the following crimina | es or change the requirements needed<br>al offenses: | d to place this drive | r in compliance |

The inquiry will show the drivers information, and the reinstatement requirements and instructions on what needs to be completed to be reinstated.

This page can also be printed out for the customer to keep for their own records and guidance.

## **Access Management**

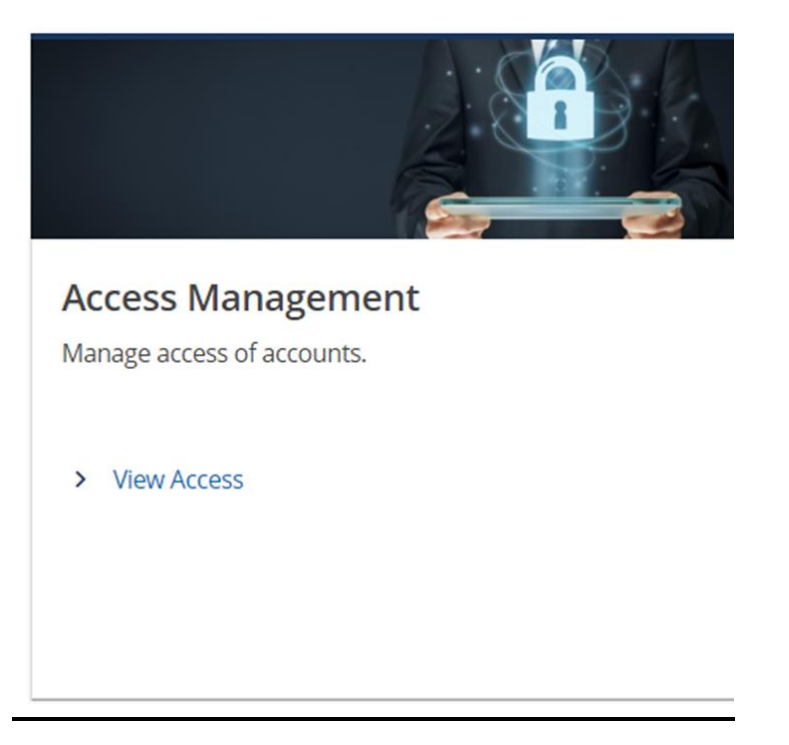

Access management is available to full access users. This allows these users to modify the user profiles for their respective court.

After clicking view access, a user list will be developed for the users that have log in credentials for their court:

| Custome<br>CHEATHAM CO<br>1778147072 | <b>r Access</b><br>XUNTY GS CLERK |          |     |                                                                                                    |      |                          |
|--------------------------------------|-----------------------------------|----------|-----|----------------------------------------------------------------------------------------------------|------|--------------------------|
| Logons                               |                                   |          |     |                                                                                                    |      |                          |
| Logons w                             | ith Access to                     | Customer |     |                                                                                                    |      |                          |
|                                      |                                   | A.       |     |                                                                                                    |      | Court Inquiry            |
|                                      |                                   |          | 100 |                                                                                                    |      | Court Inquiry            |
|                                      | 11 M                              |          | rth |                                                                                                    | -    | Court Document Reporting |
|                                      |                                   |          |     |                                                                                                    | (and | Court Inquiry            |
|                                      |                                   |          |     | 1.000                                                                                                    |      | Court Inquiry            |
|                                      |                                   |          |     | 100                                                                                                    |      | Full Access              |
|                                      |                                   |          |     | and the second second sec |      | Court Inquiry            |

Click the user ID to view the profile. From here the user can manage the user's account.

Here the user can change the access type, reset their password if they are having issues logging in, reset their two-step verification, and deactivate access for users that are no longer affiliated with the court, or do not need access anymore. *Only designated DOSHS employees can create new user accounts for the portal. We will go over portal access for new users next.*